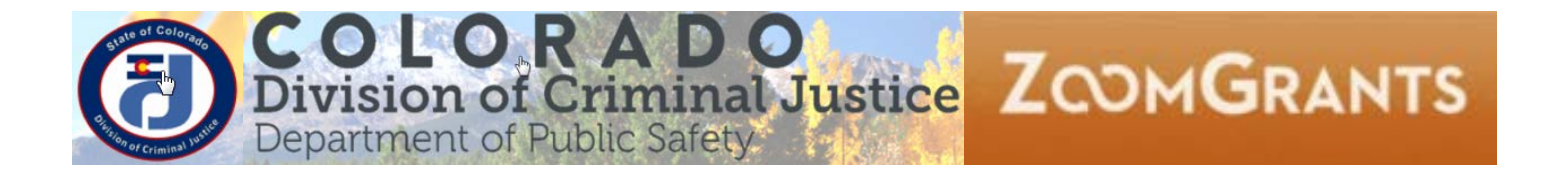

# How to change your default email client to work with ZoomGrants email contact feature

# 1. Change default email client in Chrome

### Open Google Chrome

Log into your state Gmail

## Click on Protocol Handler in your browser's address bar

Change from Ignore to Allow "Allow mail.google.com to open all email links?" and then click done.

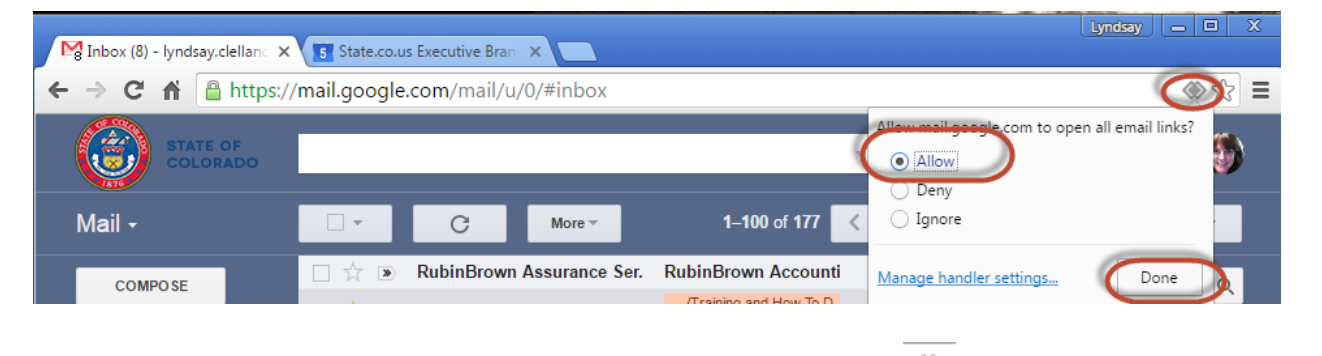

If you don't see the **Protocol Handler in your browser's address bar**  $\mathfrak{P}$  then follow the instructions below.

## 2. Change Computer settings Click on Start Menu and Control Panel

| Adobe Acrobat XI Pro      |                      |
|---------------------------|----------------------|
| Google Apps               |                      |
| V 🛐 Visio 2013            | Lyndsay Clelland     |
| P Project 2013            | Documents            |
| 💖 Snagit 11 Editor 🔹 🕨    | Pictures             |
| 🚳 Snagit 11 🔹 🕨           | Gamer                |
| Altova XMLSpy 2013 (x64)  | Computer             |
| GoToWebinar               | Control Panel        |
| GoToMeeting               | Devices and Printers |
| Calculator                | Default Programs     |
| Microsoft Word 2010       | Help and Support     |
| Microsoft Excel 2010      |                      |
| Microsoft PowerPoint 2010 |                      |
| Google Drive              |                      |
| WordPad •                 |                      |
| 🧊 Paint 🔸                 |                      |
| Microsoft Access 2010     |                      |
| Notepad +                 |                      |
| iTunes                    |                      |
| All Programs              |                      |
| Search programs and files | Shut down 🕨          |
| <b>()</b>                 | ۷ 🛛 🕑                |

### Click on Programs

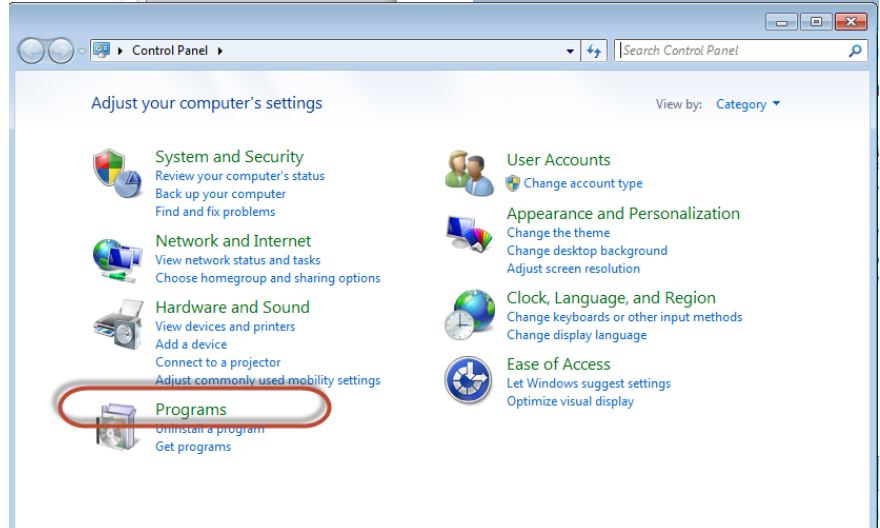

#### Click on Default Programs

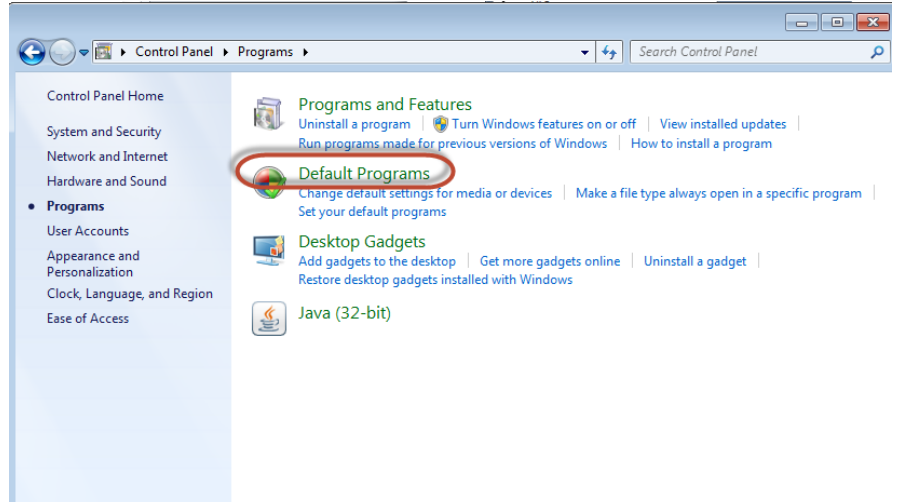

#### Click on Set your default programs

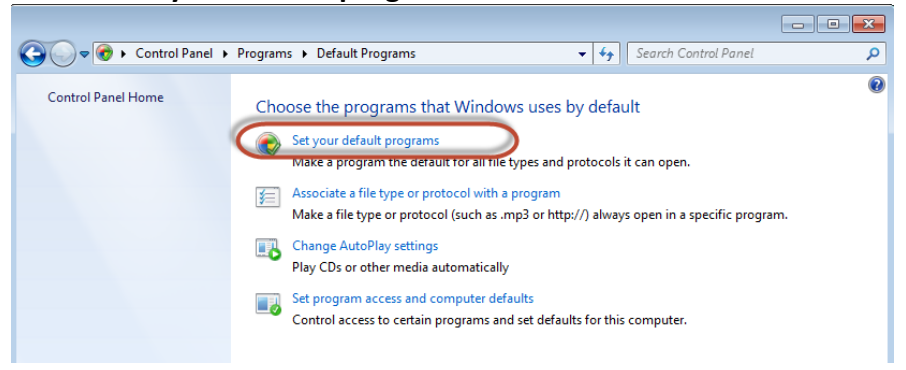

#### Click on Google Chrome

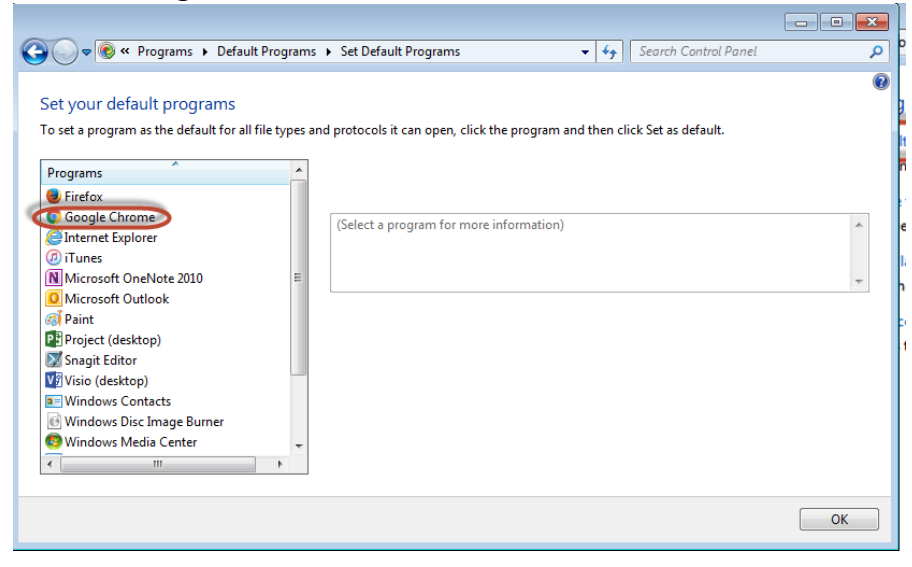

#### Click on Choose defaults for this program

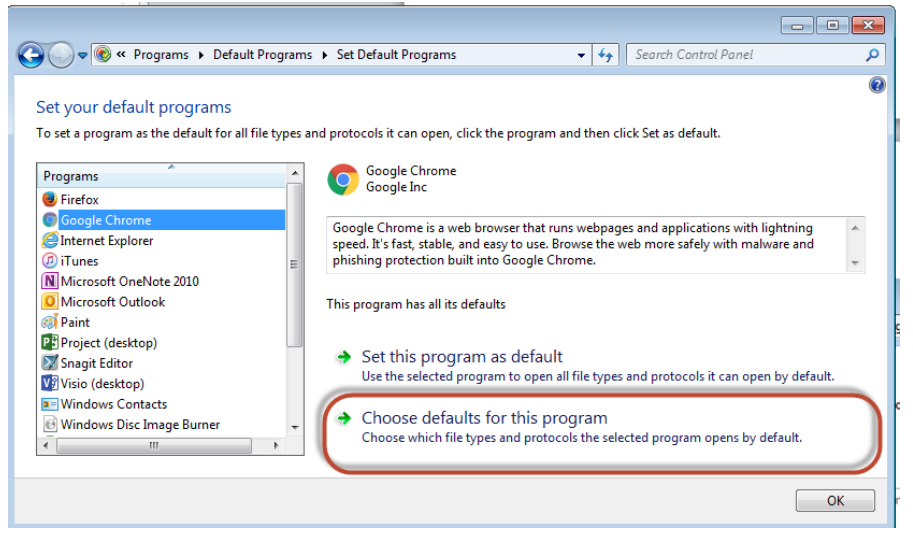

**Select All**, this will allow calendar entries to open in google too. If you ONLY want email, then click on **MAILTO**, only. Click on **Done**.

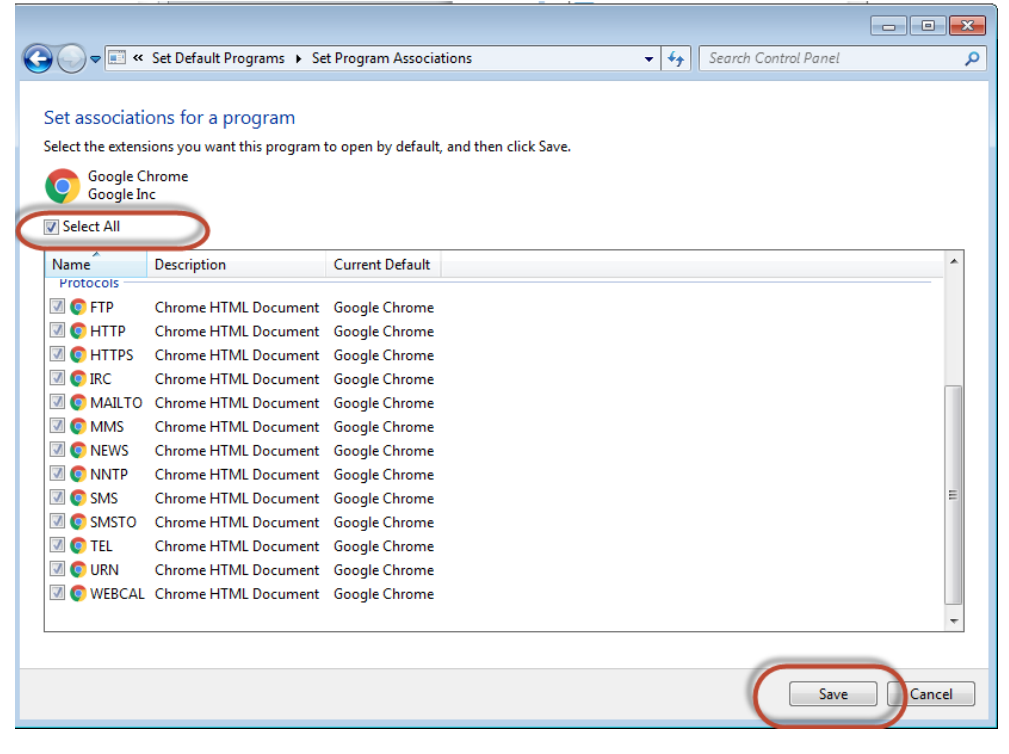

Close your google chrome session (all windows). Open Chrome back up again and log into your state.co.us email in chrome and repeat step 1 above.

## 3. Sending emails in Google Chrome from Zoomgrants

Google Chrome Right click on the **Contact** box while logged into your gmail. This will open a dialog box, click Open link in new tab. If you don't do this then the email will replace your ZG session. If you are working in any other browser you can just click on the Contact and it will launch in your Chrome browser.

| Contact Ac    | -                             |              |
|---------------|-------------------------------|--------------|
| O O I LAUL AL | Open link in new tab          |              |
|               | Open link in new window       |              |
| Applic atior  | Open link with                | +            |
| You mu        | Open link in incognito window |              |
| ive Data      | Save link as                  |              |
|               | Copy email address            |              |
| ally when yo  | Inspect                       | Ctrl+Shift+I |